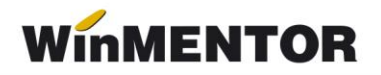

# Procedura de upgrade pentru WinMENTOR şi DECLARAŢII

### Operațiuni preliminare:

**1.** Aplicațiile *Mentor/Declarații* trebuie să fie închise. Se verifică în *Task Manager* să nu existe procesul *Mentor.exe* (sau *Declaratii.exe*) rămas blocat fără ca aplicația să fie pornită. Se lansează *Task Manager* prin combinația de taste *CTRL+Shift+DEL*. Dacă se găsește procesul în lista afișată, cu click-dreapta și End task se poate închide.

**2.** De pe <u>ftp://ftp.winmentor.ro/</u> se descărcă arhiva *Mentlck.zip* pentru căutarea fişierelor de blocaj. Conţinutul se dezarhivează într-un director (este recomandat în directorul **WinMent**). Se lansează *Mentlck.exe*, click pe butonul *Caută*, iar la finalizarea acesteia click pe butonul *Şterge*\*\*.

#### \*\*Atenție!

Există cazuri în care fișierele cu extensia \**.lck* nu pot fi șterse. O soluție sigură este restartarea calculatorului și reluarea procesului de căutare.

**Observație:** Căutarea și ștergerea fișierelor cu extensia \*.*Ick* se poate face și prin intermediul utilitarului *File Explorer* care poate fi lansat din *Taskbar* sau cu click-dreapta pe butonul *Start*, cu combinația de taste *Windows* + *E* sau cu dublu-click pe iconul *My Computer* de pe desktop. În caseta de căutare din partea dreapta sus, scrieți \*.Ick și apăsați *Enter*. Fișierele găsite pot fi șterse cu tasta *Delete*.

## **Upgrade WinMENTOR**

- **1.** Dacă este cazul de lucru în rețea, upgrade-ul se va face direct pe server. Procedura poate fi lansată inclusiv dacă sunteți conectat remote pe acesta.
- De pe <u>ftp://ftp.winmentor.ro/</u> se descarcă arhiva Mentor.zip. Aceasta se găseşte în directorul: WinMENTOR/Versiune curenta/WinMENTOR KIT. Dezarhivarea fişierului Mentor.zip este obligatorie pentru a evita erori ulterioare. Aceasta se realizează întrun director gol, anterior creat oriunde doriţi.
- **3.** Se lansează *Install.exe* din lista de fișiere dezarhivate anterior (în total sunt 10 fișiere) și se va afișa prima fereastră (figura 1).

| Program: D:\WinMent   Continua Date: d:WinMent | Confirmati corectitudinea dir | ectorului program |
|------------------------------------------------|-------------------------------|-------------------|
| Continua Date: d:WinMent                       | Program:                      | D:\WinMent        |
|                                                | Continua Date:                | d:\WinMent        |

Fig. 1

La selectarea butonului *"Continuă"* programul de instalare va identifica automat directorul în care s-a făcut instalarea programului și a bazei de date.

În continuare, programul de instalare afişează fereastra prezentată în figura 2, prin care la selectarea butonului *"Continuă"* se lansează instalarea propriu-zisă a programului. În această etapă are loc copierea și dezarhivarea fişierelor din kit-ul de instalare.

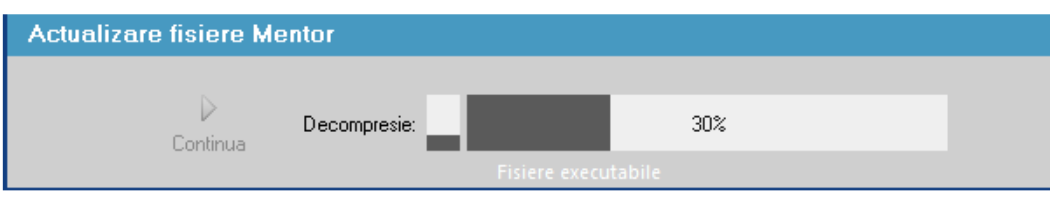

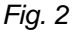

**4.** Pasul următor: afișarea ferestrei din figura 3, în care puteți opta pentru operațiile pe care urmează să le facă programul de instalare, după care tastați *"Continuă"*.

| Actualizare baza de date |                                                                     |  |
|--------------------------|---------------------------------------------------------------------|--|
| D<br>Continua            | Actualizare structuri<br>Actualizare liste<br>Actualizare constante |  |

Fig. 3

# Observaţii:

Dacă tastați simultan tastele *Alt* + Q în timpul execuției opțiunii *"Verificare structuri"*, aceasta se va executa mai rapid.

### \*\*Atenţie!

Utilizarea procedurii rapide pe baze de date care nu sunt total funcționale poate avea urmări neplăcute. Dacă ulterior primiți mesaje în legătură cu fișiere/câmpuri/indecși lipsă, aplicați procedura clasică de verificare de structuri din Service – Avarie – Verificare structuri (primele 4 opțiuni).

Dacă faceți upgrade de la o versiune care are acela și număr înainte de punct (în cazul nostru 831), nu trebuie să executați procedura de verificare de structuri.

**5.** După terminarea procedurii, se afişează fereastra din figura 4 și se apăsă butonul *"Nu acum"* (dreapta jos). Nu apăsați *Restart*!

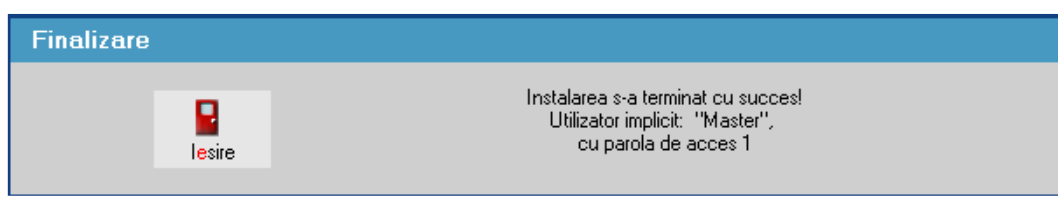

Fig. 4

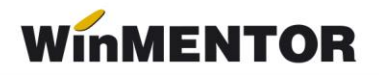

6. Este necesar ca *Mentor.exe* să fie copiat pe fiecare calculator din reţea, în directorul WinMent. Există două posibilităţi de copiere a acestuia: prin reţea, din directorul WinMent de pe server (cu *Copy*) în directorul WinMent local (cu *Paste* şi Yes la suprascriere) sau prin copierea acestuia pe un stick.

Fișierele necesare ce se copie în directorul fiecărui user sunt:

- 1. Executabilul de MENTOR
- 2. Executabilul de DECLARAŢII
- 3. ANAFConnector.dll
- 4. ssleay32.dll
- 5. libeay32.dll
- 6. haspms32.dll

### Atenţie!

În cazul în care toată pentru lumea modul de lucru este *Remote Desktop* pe server, atunci copierea executabilului *Mentor.exe* se face din directorul **WinMent** în toate directoarele din care userii lansează **Mentor**-ul.

# Upgrade DECLARAŢII

De pe <u>ftp://ftp.winmentor.ro/</u> trebuie să descărcați arhiva *Declaratii.zip*. Aceasta se găsește în directorul: *WinMentor/Versiunea Curenta/DECLARATII KIT/\*\** 

Conținutul arhivei Declaratii.zip este dezarhivat cu suprascriere după caz:

- în directorul **WinMent** de pe server, dacă se lucrează direct acolo;
- în directorul **WinMent** care va aparține, dacă sunteți unul din userii care se conectează remote desktop.
- în directorul **WinMent** de pe stația de lucru, dacă lucrați prin rețea.

### \*\*Atenție!

Utilizatorii care lucrează cu *Remote Desktop* vor folosi Declaratii\_R.exe care se găsește în directorul *WinMentor/Versiunea Curenta/DECLARATII KIT/REMOTE/Declaratii\_r.zip* 

**Foarte important:** la lansare **WinMENTOR** sau **DECLARAŢII**, în stânga-jos trebuie să scrie numărul versiunii curente!